# ขั้นตอนการขึ้นทะเบียนนักศึกษาใหม่

## ระดับบัณฑิตศึกษา มหาวิทยาลัยธรรมศาสตร์

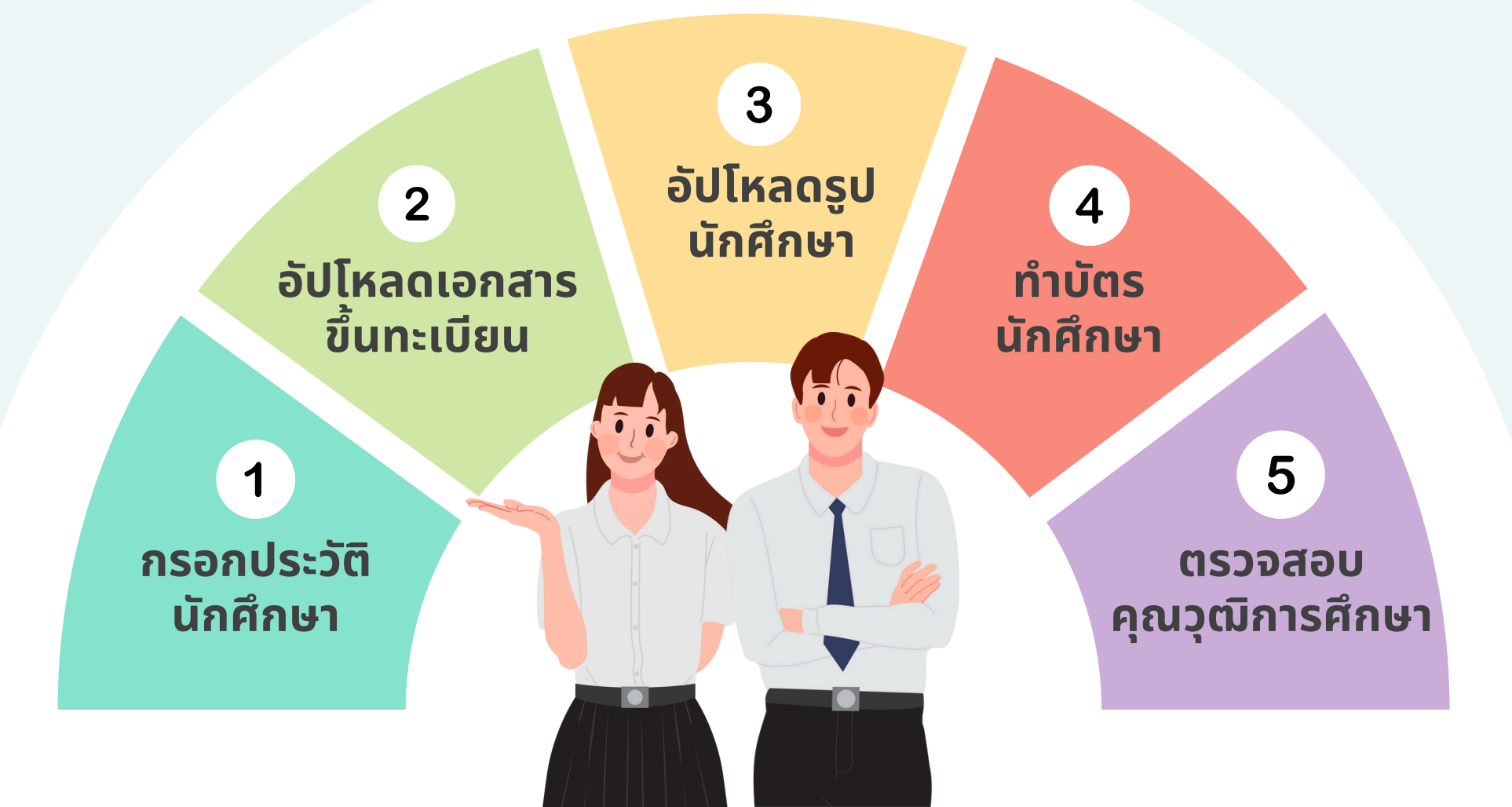

## 1 กรอกประวัติ นักศึกษา

### เข้าสู่ระบบ

เปิดเว็บไซต์ www.reg.tu.ac.th เข้าสู่ระบบด้วยเลขทะเบียนนักศึกษา และรหัสผ่านด้วยเลขบัตรประชาชน

|   | 🗗 เข้าสู่ระบบ (นักศึกษา/บุคส<br>เข้าระบบด้วยภาษา : 🧿 Thai 🚍 📀 | ANNS)<br>English 🎛             |                     |
|---|---------------------------------------------------------------|--------------------------------|---------------------|
| - | เลขทะเบียนนักศึกษา/รหัสผู้ใช้                                 |                                |                     |
| - | รหัสผ่าน                                                      |                                |                     |
|   |                                                               | เปลี่ยนรหัสผ่าน                | Submit              |
|   | พบปัญหา                                                       | ในการเข้าสู่ระบบ <u>ติดต่อ</u> | <u>HelpDesk ana</u> |

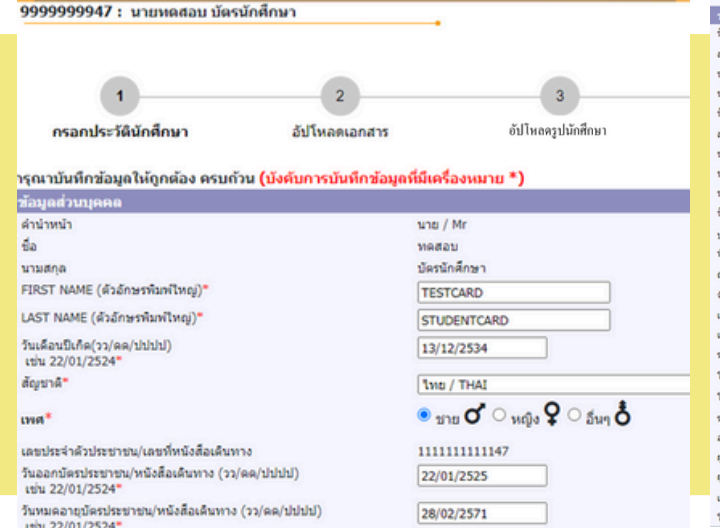

| ช้อมูลอื่น ๆ                        |
|-------------------------------------|
| ชื่อ นามสกุลบิดา"                   |
| สถานภาพบิดา*                        |
| ข้อมูลรายใด้บิดา"                   |
| ข้อมูดอาชีพบิดา"                    |
| ชื่อ นามสกุดมารดา"                  |
| สถานภาพมารดา*                       |
| ข้อมูลรายใต้มารดา*                  |
| ข้อมูลอาชีพมารดา"                   |
| ข้อมูลสถานภาพบิคามารคา"             |
| ชื่อ นามสกุลผู้ปกครอง"              |
| ประเทศ/Country"                     |
| ທີ່อยู่ผู้ปกครอง (ເລນທີ່,หมุ่บ่าน)* |
| 0111                                |
| จังหวัด"                            |
| เซค/อำเภอ"                          |
| แขวง/ผ่าบล*                         |
| รหัสไปรษณีย์"                       |
| โทรสัพท์"                           |
| โทรตัพท์มือถือ"                     |
| รายใต้ผู้ปกครอง"                    |
| อาชีพผู้ปกครอง"                     |
| ຜູ້ນັກອຣວນນີ້ອວານສັ້ນທັນຮູ້ເປັນ"    |
| ผู้ดิดตามดัวนักศึกษาใด่กรณีฉุกเฉ็น* |
| เกี่ยวข่องกับนักศึกษาเป็น"          |
| โทรศัพท์"                           |

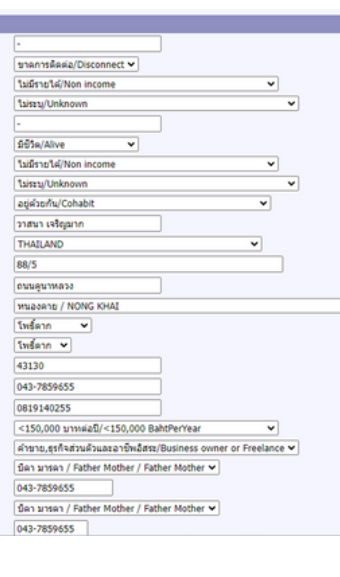

### กรอกประวัติ

กรอกประวัติส่วนตัวให้ครบถ้วน และกดบันทึก

# 2 อัปโหลด เอกสารขึ้นทะเบียน

### อัปโหลดเอกสารขึ้นทะเบียนนักศึกษา

#### คำอธิบายการอัปโหลดเอกสาร

 อัปโหลดเอกสารในรูปแบบ PDF ที่ชัดเจนและมีรายละเอียดครบถ้วน แต่ละไฟล์ขนาดไม่เกิน 4 MB
 โปรดตรวจสอบความถูกต้องของไฟล์เอกสารทั้งหมดก่อนน้ำเข้า เนื่องจากหากนักศึกษากดส่งไฟล์แล้ว จะไม่สามารถแก้ไขเอกสารได้

3. กด 🕒 เพื่อเลือกไฟล์เอกสาร แล้วกด 💶 เพื่อนำเข้าไฟล์เอกสาร

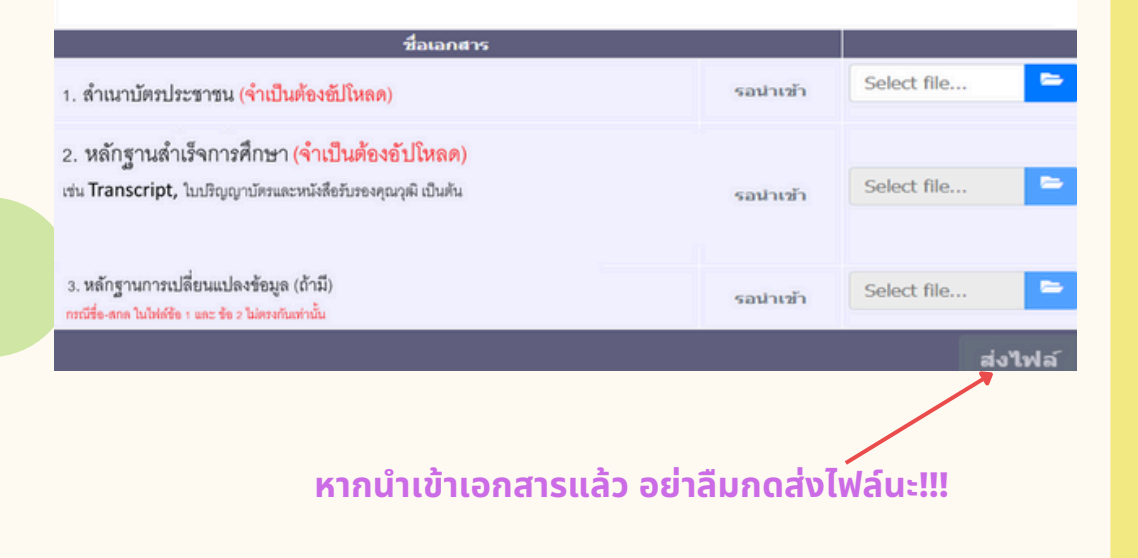

## บัตรประชาชน อัปโหลดแค่หน้าบัตร <u>ไม่ต้องอัปโหลดหลังบัตร</u>

# หลักฐานสำเร็จการศึกษา เช่น Transcript, ใบปริญญาบัตรและหนังสือรับรองคุณวุฒิ เป็นต้น มีวันที่สำเร็จการศึกษา

### 3. หลักฐานการเปลี่ยนแปลงข้อมูล (ถ้ามี)

อัปโหลดเอกสารฉบับนี้เฉพาะกรณีข้อมูลในบัตรประชาชนและ หลักฐานการสำเร็จศึกษาไม่ตรงกัน

## ตัวอย่างหลักฐานสำเร็จการศึกษา ที่ถูกต้อง ครบถ้วน

|                                          | т                                                                           | HAN<br>BA<br>OFFIC<br>FAC | MM/<br>NGH<br>HAL T | ASAT<br>KOK.<br>TRANSC | UNIVER<br>THAILA<br>RIPT OF RE | RSITY<br>ND<br>ICORD<br>NG                                                                                         |
|------------------------------------------|-----------------------------------------------------------------------------|---------------------------|---------------------|------------------------|--------------------------------|----------------------------------------------------------------------------------------------------|
| ADMIS<br>NAME<br>NATIO<br>DEGRI<br>MAJOI | SION NO.<br>NALITY<br>EE<br>R                                               |                           |                     |                        |                                | DATE OF BIRTH SEP 99, 1999<br>DATE ADMITTED JUN 2099<br>DATE CONFERRED FEB 99, 2099                                |
| MINOI                                    |                                                                             |                           |                     |                        |                                |                                                                                                    |
| MINOR                                    |                                                                             | -                         |                     |                        | 1                              |                                                                                                    |
| C CN                                     | COURSE TITLE                                                                | CL                        | CE                  | GRADE                  | CC CN                          | COURSE TITLE CL CE GRADE                                                                                           |
| CE 100<br>CE 101                         | 1ST SEMESTER 2009<br>ETHICS FOR ENGINEERS<br>INTRODUCTION TO ENGINEERING PR | 0.0                       | 0.0                 | S<br>B+                | NE 350<br>NE 444<br>SEM        | NUMERICAL METHOD FOR ENGINEERS 3.0 3.0 A<br>ENGINEERING PIPING SYSTEM D 3.0 3.0 A<br>20.0CL 20.0CE 78.50GP 3.93GPA |
| EL 171<br>IE 121                         | ENGLISH COURSE 2<br>ENGINEERING MATERIALS                                   | 3.0                       | 3.0                 | A C                    | CUM                            | 102.0CL 102.0CE 304.00GP 2.98GPA<br>2ND SEMESTER 011                                                               |
| NA 111                                   | FUNDAMENTAL OF CALCULUS                                                     | 3.0                       | 3.0                 | D+                     | ME 300                         | MECHANICAL ANGINEERING LABOR 2.0 2.0 A                                                                             |
| ME 100                                   | ENGINEERING GRAPHICS                                                        | 3.0                       | 3.0                 | 8                      | ME 311                         | MECHANICAL DELIGN II 3.0 3.0 A                                                                                     |
| SC 133                                   | PHYSICS FOR ENGINEERS 1                                                     | 3.0                       | 3.0                 | C+                     | ME 322                         | MECHANICAL TERATIONS 3.0 3.0 A                                                                                     |
| TU 130                                   | INTEGRATED SCIENCES + TECH                                                  | 3.0                       | 3.0                 | c                      | ME 323                         | HEAT TRANSFER 3.0 3.0 A                                                                                            |
| SEM                                      | 20.0CL 20.0CE 51.00GP 2.55                                                  | GPA                       |                     | -                      | NE 484                         | SPECIAL TOPICS IN MECHANICA 3.0 3.0 A                                                                              |
| CUM                                      | 20.0CL 20.0CE 51.00GP 2.55                                                  | GPA                       |                     |                        | NE 486                         | SPECIAL TOPICS IN MECHANICA 3.0 3.0 A                                                                              |
| EL 179                                   | ENGLISH COURSE 3                                                            | 3.0                       | 3.0                 | 84                     | SEM                            | 20.0CE 80.00GP 4.00GPA                                                                                             |
| NA 112                                   | ANALYTIC GEO + APP CAL                                                      | 3.0                       | 3.0                 | c                      |                                | 1000 2011                                                                                                    |
| SC 123                                   | FUNDAMENTAL CHEMISTRY                                                       | 3.0                       | 3.0                 | C+                     | ME 380                         | MDUSTRIAL TRAINING 0.0 0.0 S                                                                                       |
| SC 134                                   | PHYSICS FOR ENGINEERS 2                                                     | 3.0                       | 3.0                 | c                      | SEM                            | 0.0CL 0.0CE 0.00GP 0.00GPA                                                                                         |
| SC 173                                   | FUNDAMENTAL CHEMISTRY LAB                                                   | 1.0                       | 1.0                 | C                      | CUR                            | 222.0CL 122.0CE 384.00GP 3.15GPA                                                                                   |
| TH 161                                   | THAI USAGE                                                                  | 3.0                       | 3.0                 | B                      | 05 579                         | ENVIRONMENTAL IMPACT ASSESSMEN 3.0 3.0 a                                                                           |
| TU 156                                   | INTRO TO COMPUTERS+PROGRAMMING                                              | 3.0                       | 3.0                 | D                      | EL 202                         | ENGLISH FOR WORK 3.0 3.0 A                                                                                         |
| SEM                                      | 20.0CL 20.0CE 47.00GP 2.35                                                  | GPA                       |                     |                        | NE 325                         | PNEUMATICS AND HYDRAULICS 3.0 3.0 A                                                                                |
| CUM                                      | 40.0CL 40.0CE 98.00GP 2.45                                                  | GPA                       |                     | 0                      | ME 374                         | AUTOMOTIVE TECHNOLOGY 3.0 3.0 A                                                                                    |
| CE 202                                   | ENGINEERING MECHANICS-COLOTICS                                              | 3.0                       | 3.0                 | 51                     | NE 400                         | MECHANICAL ENGINEERING LABOR 2.0 2.0 A                                                                             |
| EL 214                                   | COMMUNICATIVE ENGLISH 1                                                     | 4.0                       | 0.0                 | 5                      | ME 430                         | REFRIGERATION AND AIR CONDI 3.0 3.0 A                                                                              |
| IE 261                                   | ENGINERRING STATISTICS                                                      | 3.0                       | 3.                  | c J                    | ME 480                         | PROJECTS SEMINAR 0.0 0.0 S                                                                                         |
| MA 131                                   | APP LINEAR ALGEBRA                                                          | 3.0                       | 3.0                 | 6                      | SEM                            | 20.0CL 20.0CE 80.00GP 4.00GPA                                                                                      |
| MA 214                                   | DIFFERENTIAL EQUATIONS                                                      | 30                        | 1.0                 | C+                     | CUM                            | 142.0CL 142.0CE 464.00GP 3.27GPA                                                                                   |
| ME 230                                   | FUNDAMENTAL OF THERMODYNAMICS                                               |                           | 5.0                 | B+                     |                                | Study abroad in Exchange Program                                                                                   |
| TU 110                                   | INTEGRATED HUMANITIES                                                       | 3.0                       | 3.0                 | B                      | SEM                            | 3.0CL 3.0CE 12.00GP 4.00GPA                                                                                        |
| SEM                                      | 20.0CL 20.0CE 55.00GP 2.7                                                   | GPA                       |                     |                        | CUM                            | 145.0CL 145.0CE 476.00GP 4.00GPA                                                                                   |
| COM                                      | 2ND SEMESTER 2010                                                           | GPA                       |                     |                        | END                            | OF RECORDENSION PROFESSION                                                                                         |
| EL 215                                   | COMMUNICATIVE ENGLISH 2                                                     | 4.0                       | 0.0                 | s                      | ENGLISH                        | PROFICIENCY TEST: P                                                                                                |
| IE 251                                   | MANUFACTURING PROCESSES FOR ME                                              | 3.0                       | 3.0                 | A                      |                                |                                                                                                    |
| LE 203                                   | INTRODUCTION TO ELECTRICAL ENG                                              | 1.0                       | 1.0                 | B+                     |                                |                                                                                                    |
| LE 209                                   | INTRODUCTION TO ELECTRICAL ENG                                              | 3.0                       | 3.0                 | C                      |                                |                                                                                                    |
| ME 220                                   | ENGINEERING MECHANICS - DYNAM                                               | 3.0                       | 3.0                 | C+                     |                                |                                                                                                    |
| KE 231                                   | THERMODYNAMICS AR MECHANICAL                                                | 3.0                       | 3.0                 | A                      |                                |                                                                                                    |
| ME 240                                   | MECHANICS OF FLUIDS                                                         | 3.0                       | 3.0                 | A                      |                                |                                                                                                    |
| 120                                      | INTEGRATED SOCIAL SCIENCES                                                  | 3.0                       | 3.0                 | B                      |                                |                                                                                                    |
| CUM                                      | 82 OCL 82 OCE 72.50GP 3.30                                                  | GPA                       |                     |                        |                                |                                                                                                    |
| :                                        | IST SEMESTER 2011                                                           |                           |                     |                        |                                |                                                                                                    |
| CE 106                                   | COMM+ PRESENTATION TECHNIQUE                                                | 2.0                       | 2.0                 | A                      |                                | x                                                                                                    |
| EL 314                                   | COMMUNICATIVE ENGLISH 3                                                     | 3.0                       | 0.0                 | S                      |                                |                                                                                                    |
| E 310                                    | MECHANICAL DESIGN I                                                         | 3.0                       | 3.0                 | A                      |                                |                                                                                                    |
| ME 321                                   | MEGRANICS OF MACHINES<br>MEASUREMENT AND INSTRUMENTATIO                     | 3.0                       | 3.0                 | A<br>B+                |                                |                                                                                                    |
| ME 330                                   | INTERNAL COMBUSTION ENGINES                                                 | 3.0                       | 3.0                 | A                      |                                |                                                                                                    |
| C                                        | ONTINUED IN NEXT COLUMN                                                     |                           |                     |                        |                                |                                                                                                    |
|                                          |                                                                             |                           |                     |                        |                                |                                                                                                    |
|                                          |                                                                             |                           |                     |                        |                                |                                                                                                    |
|                                          |                                                                             |                           |                     |                        |                                | Asst. Prof. Dr. TU TU                                                                                              |
|                                          |                                                                             |                           |                     |                        |                                | Registrar                                                                                                    |
|                                          |                                                                             |                           |                     |                        |                                |                                                                                                    |

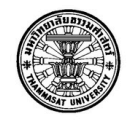

11 +/

ari

| (Formerln : Unibersitn            | of Moral and Bolitical Sciences  |
|-----------------------------------|----------------------------------|
| Ban                               | kok, Thailand.                   |
|                                   |                                  |
|                                   | August 99, 2099                  |
| O WHOM IT MAY CONCERN :           | ari                              |
| This is to certify that           |                                  |
| as completed all the requirements | for the sacreor of Arts.         |
| The degree was offi               | sidily conferred on May 99, 2099 |
| 24                                | Assoc. Prof. Dr. TU              |
| 3                                 | Registrar                        |
| 6                                 |                                  |
|                                   |                                  |
| NOT VALID WITHOUT SEAL            |                                  |
| Idmission no. 0000000000          |                                  |

## **3** อัปโหลดรูปนักศึกษา

รายละเอียดรูป มีดังนี้

- ภาพสี
- 5x6 ซม. หรือ 591x709 พิกเซล
- ความละเอียด 300 dpi
- ขนาด 50kb 1mb
- นามสกุลไฟล์ JPG
- ถ่ายรูปโดยไม่ใช้แฟลชหรือไม่ปรับรูปให้ สว่างเกินไป
- ตั้งชื่อไฟล์รูปด้วยเลขทะเบียนนักศึกษา

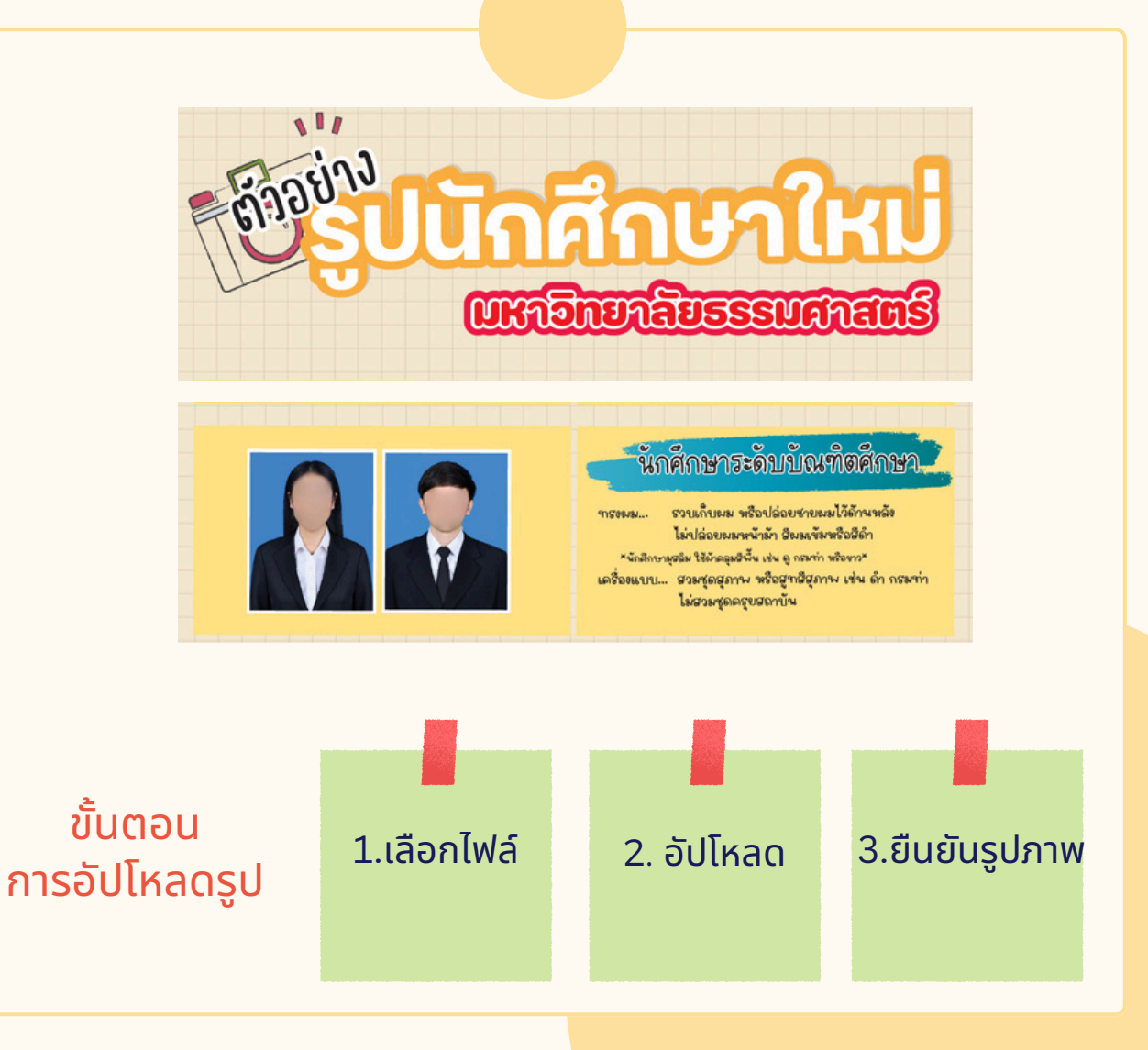

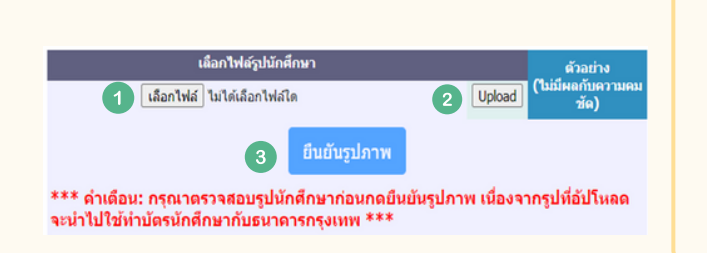

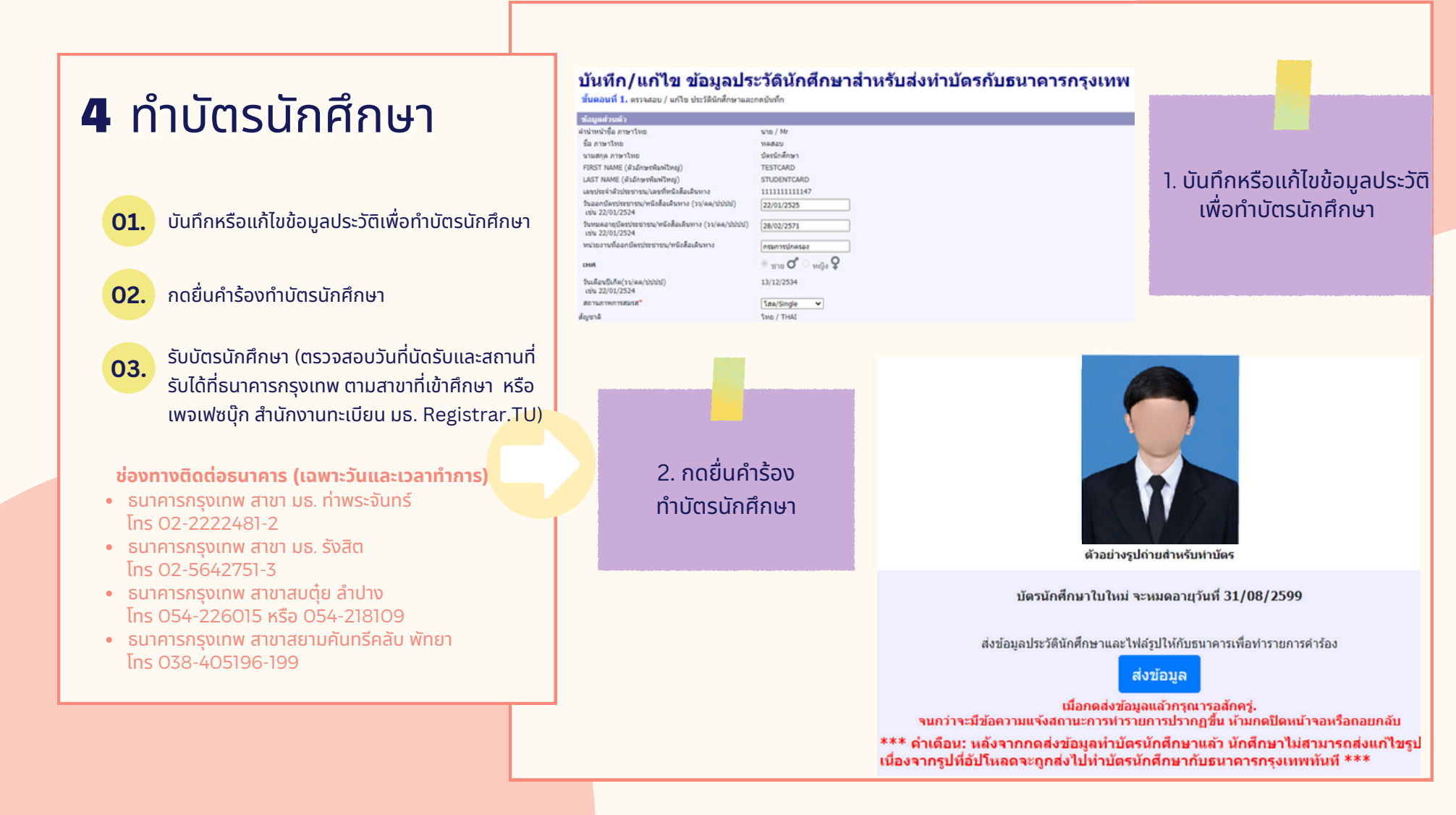

### 5 ตรวจสอบคุณวุฒิ การศึกษา

- . ดาวน์โหลดจดหมายนำส่ง
- 02. ดาวน์โหลดแบบฟอร์มตรวจสอบคุณวุฒิ
  - ดาวน์โหลดหนังสือยินยอมให้เปิดเผยข้อมูล
    - ส่งเอกสาร 3 ฉบับข้างต้น รวมถึงสำเนาหลักฐานสำเร็จการศึกษา ให้สถานศึกษาเดิมของนักศึกษา
- 05.

สถานศึกษาเดิมส่งผลการตรวจสอบคุณวุฒิกลับมายังสำนักงานทะเบียน มธ. ทางไปรษณีย์ตามที่อยู่ระบุในแบบฟอร์มตรวจสอบคุณวุฒิ <u>ภายใน 10 วันทำการหลังจากสถานศึกษาได้รับเอกสาร</u> (วันสิ้นสุดของการส่งผลการตรวจสอบคุณวุฒิไม่ใช่วันเดียวกันกับวันสุดท้ายของ การขึ้นทะเบียนเป็นนักศึกษาตามปฏิทินกิจกรรม สถานศึกษาสามารถส่งภายหลังได้)

\*นักศึกษาสามารถดาวน์โหลดเอกสารการตรวจสอบคุณวุฒิได้หลังจากทราบเลขทะเบียน และทำตามขั้นตอนการขึ้นทะเบียนทั้ง 4 ขั้นตอนก่อนหน้าแล้วเท่านั้น

| \20.NO.NO                                                                                                    |                                                                                                    |
|----------------------------------------------------------------------------------------------------|----------------------------------------------------------------------------------------------------|
|                                                                                                    | สำนักงานทะเบียนนักศึกษา                                                                                                    |
|                                                                                                    | มหาวิทยาลัยธรรมศาสตร์ ศูนย์รังสิด                                                                                                    |
|                                                                                                    | ๙๙ หมู ๑๘ ถนนทหลายวน ตาบสหลางหนง<br>อำเภอคลองหลวง จังหวัดปหุมธานี ด๒๓๒๑                                                                                                    |
|                                                                                                    |                                                                                                    |
|                                                                                                    | พฤษภาคม ๒๕๖๙                                                                                                    |
| <ul> <li>จอกรณอนุกรเอตกรรงลอ</li> <li>ณ ผู้อำนวยการ∕นายทะเบียน</li> </ul>                                                                                                    | o fari i turi di l                                                                                                    |
| ด้วยสำนักงานทะเ                                                                                                    | เนียนนักศึกษา มหาวิทยาลัยรรรมศาสตร์ มีความประสงค์ขอให้สถาบันการศึกษา                                                                                                    |
| งท่านตรวจสอบวุฒิการศึกษาขอ                                                                                                    | งนักศึกษาตามแบบฟอร์มหววงสอบคุณวุฒิการศึกษาและหลักฐานการศึกษาที่                                                                                                    |
| บมาพระมน เพยงแบนหละฐาน<br>ในการนี้ เพื่อป้อง                                                                                                    | การวบเขาตกษาของนาตกษาตสาเรงการตกษาเการสถาบนการตกษาของกาน<br>งกับการปลอมแปลมอกสรร จึงขอความอนเคราะห์สถาบันการสึกษาของห่วน                                                                                                    |
| งผลการตรวจสอบให้มหาวิทยาล่                                                                                                    | รัยธรรมศาสตร์โดยตรง โดยส่งทางไปรษณีย์ (รายละเอียดปรากฏในแบบฟอร์ม                                                                                                    |
| วจสอบคุณวุฒิ) ทั้งนี้ หากมีผู้สำเร<br>ผลตรวจสอบวณิกลับมายังมหาวิท                                                                                                    | ริรการศึกษาหลายรายท่านสามารถรวบรวมแบบพ่อรัมที่ได้รับจากนักศึกษาและ<br>กยาลัยธรรมศาสตร์ท่อไป                                                                                                    |
| จึงเรียนมาเพื่อโป                                                                                                    | รคพิจารณาให้ความอนุเคราะห์ และขอขอบพระคุณมา ณ โอกาสนี้                                                                                                    |
|                                                                                                    |                                                                                                    |
|                                                                                                    | ขอแสดงความนับถือ                                                                                                    |
|                                                                                                    |                                                                                                    |
|                                                                                                    | (รองศาสตราจารย์ คร.อรทรรณ คงมาลัย)                                                                                                    |
|                                                                                                    | ผู้อำนวยการสำนักงานทะเบียนนักศึกษา                                                                                                    |
|                                                                                                    |                                                                                                    |
|                                                                                                    |                                                                                                    |
| 0                                                                                                    |                                                                                                    |
| สำนักงานทะ                                                                                                    | <b>เป็นหนักศึกษา</b> เองวิตยาล์ยสระดามศาสตร์ ศูลปีรัติด<br>                                                                                                    |
|                                                                                                    | unoistum seasonal secondore a secondore a                                                                                                    |
|                                                                                                    | สำหรับนักศึกษาใหม่ ปีการศึกษา 2567                                                                                                    |
| <u>ด้านแห่ก</u> : 1. นักสึกษาใหม่กระกลั                                                                                                    | ่อมูลในแบบพ่อไม่ได้ทาบถ้วม พร้อมแบบสำเภาหลักฐามสำเร็จการศึกษา ใบ ปพ.1 หรือ Transcript                                                                                                    |
| หรือบริญญาบัคร จำน<br>2. สถายังการศึกษาตร                                                                                                    | ่วน 1 ๆค.ดันให้สบาบันการศึกษาเส้น คราจสรรมมะวับรองการสำเน็จการศึกษา<br>รวจสระความถูกค้อง และแสนอผู้มีอำเภาจอสนาม. พรัสมประกับคราสถาบัน. ทั้งนี้ <b>ขอดวามสนุดกราชค์</b>                                                                                                    |
| สถาปันการศึกษา มจังะ                                                                                                    | สการตรรสระให้สำนักงานตะเบียนนักศึกษาโพสระ ภายใน 10 วันนับจากในที่ใต้รับหนังสือแข้นนี้                                                                                                    |
| ชื่อสถาบันการศึกษาเดิม                                                                                                    |                                                                                                    |
| จังหวัด<br>หลักสูตรการศึกษา (กรุณาใส่เครื                                                                                                    | ร้องหมาย 📝 จะในท่องสิ่งหรี่ชม)                                                                                                    |
| 🔲 หลักสูงรการ                                                                                                    | รศึกษาขึ้นสิ้นฐาน/บังชมศึกษาตอนปลาย/เพื่อบเท่า                                                                                                    |
| 4e<br>anyonada                                                                                                    | nishisiginin 2                                                                                                    |
| 50                                                                                                    | nion                                                                                                    |
| ur<br>is 🖌 enerrežejstnopn                                                                                                    | สหราวจากสะทะ<br>ในช่อนอการครวจสะบลุณวุฒิ (สำเร็จหรือไม่สำเร็จการศึกษา)                                                                                                    |
| สำคัญ เลาพระเบียน                                                                                                    | มีรุณภูมาสองระดรากลก ครูส - อริ<br>ดรูส - อริ                                                                                                    |
| รักศึกษา มช.                                                                                                    | สาร์จ ไม่ค่ารัง                                                                                                    |
| 1                                                                                                    |                                                                                                    |
| 1<br>(สามารรมจัดเอการครวจสอบหรือ                                                                                                    | แล้นได้หลายราย โดยใช้แนนฟอร์แขลสอกนั้นการศึกษา)                                                                                                    |
| 1<br>(อามาระแจ้งกลาารกรวจออาหรือ                                                                                                    | แก้เป็ดขางราย โตวิจีแรงกล่าวที่สารที่สารที่สารที่                                                                                                    |
| ไ<br>(สามารณโดเลการกรวจสอบหรือ                                                                                                    | แล้งมีของของ โลยให้แนวเขตโลยจองเรื่องจากที่งาง)<br>(องรู้ไป                                                                                                    |
| ไ<br>เสามาระเจียงอารารระสะเหรือ                                                                                                    | (crfc)                                                                                                    |
| ไ<br>เขามาระเสียงอารงรรมของหรือ                                                                                                    | 45494 ere latteoriekenerekenerekenerekenerekenerekenerekenerekenerekenerekenerekenerekenerekenerekenerekenerek<br>(artikel<br>                                                                                                    |
| []<br>(สามารถเป็นเอการกรรมของหรือ                                                                                                    | ASSAnces International Sector Sector                                                                                                    |
| 1<br>(สามาระนัดสถางกรรรษณาสิน<br>กรุณาเชิงสถางกรรษณาปฏณภูมิ                                                                                                    | 46494 even lattecoldeseen durations<br>                                                                                                    |
| 1<br>(สามารมโลงการรรณของไข<br>กฎรณจังการกรรณของปูญได้<br>ได้ขอมอาการกระบบคุณได้<br>ได้ขอมอาการกระบบคุณได้                                                                                                    | 464/4/4/2014 (2014) (2014) (20                                                                                                    |
| 1<br>เรามารมโดลการการสะบุรรุมี<br>เคยูงานโดยการการสะบุรรุมี<br>ได้ขอมอาการใหญ่ หรือสายส<br>ครั้งไ                                                                                                    | white an intervention of the second second s                                                                                                    |
| รัฐอาจรัฐอาจรายสายครั้ง<br>เกมาะสายครั้งสายการสายสายครั้ง<br>ได้สอบเอาหาริการสายครั้งสูง<br>เป็นส่วน<br>เมาะสา<br>มาก<br>เมาะสา<br>มาก<br>เมาะสา<br>เมาะสา<br>มาก<br>เมาะสา<br>มาก<br>เมาะสา<br>เมาะสา<br>มาก<br>เมาะสา<br>เมาะสา<br>เมาะ<br>เมาะสา<br>เมาะสา<br>เมาะ<br>เมาะสา<br>เมาะสา<br>เมาะ<br>เมาะ<br>เมาะ<br>เมาะ<br>เมาะ<br>เมาะ<br>เมาะ<br>เมา | Ald War war lat lack contribution war don't don't don'                                                                                                    |
| 1<br>0000-00000000000000000000000000000000                                                                                                    | Ald Marane Inflactations and constitutes and constitutes and c                                                                                                    |
| 1<br>000000,680,00000000<br>100000,680,000000<br>100000,0000<br>10000<br>1000000                                                                                                    | Ald Marane La Elección los sens de refletor<br>                                                                                                    |
| 1<br>01<br>01<br>01<br>01<br>01<br>01<br>01<br>01<br>01<br>0                                                                                                    | Addimension of policy of the second second s                                                                                                    |
| 1<br>Grandiserences<br>Jacobartenenser<br>Jacobartenenser<br>Jacobartenens                                                                         | uklimeere latlasseesesteendoordivel<br>                                                                                                    |
| 1<br>mpoulauromanopop<br>becombine transmission<br>descontrability transmission<br>descontrability transmission<br>des                                                                                                    | ukkiwawa latkaceekaeen skontiwa<br>(ufiq<br>                                                                                                    |
| 1<br>000000000000000000000000000000000000                                                                                                    | Addimense latikuosikasaan durahiyu<br>(official ())<br>(official ())<br>()<br>()<br>()<br>()<br>()<br>()<br>()<br>()<br>()                                                                                                    |
| ا<br>سریسی کی می این این این این این این این این این ای                                                                                                    | Addimense la facosita sense destribuis<br>instrumente la facosita sense destribuis<br>instrumente la facosita sense destribuis<br>de la facosita de la facosita de la facosita de<br>la facosita de la facosita de la facosita de<br>la facosita de la facosita de la facosita de<br>la facosita de la facosita de<br>la facosita de<br>la facosita de<br>la facosita de<br>la facosita della facosita de<br>la facosita della facosita della facosita de<br>la facosita della facosita de<br>la facosita della facosita de<br>la facosita della facosita della facosita de<br>la facosita della facosita della facosita de<br>la facosita della facosita della facosita de<br>la facosita della facosita della facosita de<br>la facosita della facosita della facosita de<br>la facosita della facosita della facosita de<br>la facosita della facosita della facosita della facosita della facosita de<br>la facosita della facosita della facosita de<br>la facosita della                    |
| 1<br>Grandelauromanoli<br>reporteuromanoli<br>desconstructure<br>desconstructure<br>desconstructure<br>desconstructure<br>desconstructure<br>constructure<br>resolution<br>resolution                                                                                                    | uklimeere latlasseersdusters dusting<br>uklimeere latlasseersdusters dusting<br>useden<br>feld                                                                                                    |
| 1<br>manufacturencessaryoph<br>manufacturencessaryoph<br>basecontribuilty information<br>and and<br>the second states<br>of the second states<br>the second states of the second states<br>(second states)<br>(second states)<br>second states of the second states<br>from the second states of the second states<br>from the second states of the second states<br>(second states)                                                                                                    | Addimense latikoonidaaningundymaaligundymaalig                                                                                                    |
| 1<br>manufasi ministration<br>manufasi ministration<br>manufasi ministration<br>ministration<br>control and ministration<br>control and ministration<br>control and ministration<br>manufasi ministration<br>manufasi ministrati                                                                                                    | Addimense latikuvaikasaan durahiyu<br>(offer<br>                                                                                                    |
| 1<br>orana, daarmen saaagaga<br>baawan daar saaa saaa<br>daar<br>daar<br>uuuuuuuuuuuuuuuuuuuuuuuuuuuuuuuuuuu                                                                                                    | Addimense latitudeseen duration:<br>                                                                                                    |
| 1<br>Unreaded and with readed and the second of the second of the control of the second of the control of the second of the control of the second of the control of the second of the second of the seco                                                                                                    | Additionant in the control of the second second sec                                                                                                    |
| 1<br>manufacturersenses<br>manufacturersenses<br>man                                                                                                    | Addimense latikoonidaanin durahiyo<br>latikoonidaanin durahiyo<br>bid dia durahiyo durahiyo<br>bid dia durahiyo durahiyo durahiyo<br>bid dia durahiyo durahiyo durahiyo<br>bid dia durahiyo durahiyo durahiyo durahiyo<br>bid dia durahiyo durahiyo durahiyo durahiyo<br>bid dia durahiyo durahiyo durahiyo durahiyo<br>bid dia durahiyo durahiyo durahiyo durahiyo<br>bid dia durahiyo durahiyo durahiyo durahiyo durahiyo<br>bid durahiyo durahiyo durahiyo durahiyo durahiyo durahiyo<br>durahiyo durahiyo durahiyo durahiyo durahiyo durahiyo durahiyo<br>durahiyo durahiyo durahiyo durahiyo durahiyo durahiyo durahiyo<br>durahiyo durahiyo durahi                                                                         |
| 1<br>manufacturementaria<br>manufacturementaria<br>manufa                                                                                                    | Addensers influence doubles:<br>Addensers influence doubles:<br>Addens |
| ا<br>المحمد المحمد المحم<br>المحمد المحمد ا                                                                                                    | Additionant in the control of the second second se                                                                                                    |
| I     I                                                                                                    | Additionant in the control of the second of the second of                                                                                                    |
| I     I                                                                                                    | Addensers latitudeseendurding                                                                                                    |
| ا<br>سریسی است.<br>سریسی است.<br>سی                                                                                                    | Addenere lationalization duration:<br>Addenere lationalization duration:<br>Addenere lationalization duration:<br>Auxiliaria durationalization duration:<br>Auxiliaria durationalization<br>Auxiliaria durationalizationalization<br>Auxiliaria durationalizationalization<br>Auxiliaria durationalizationalizationalization<br>Auxiliaria durationalizationalizationalization<br>Auxiliaria durationalizationalizationalizationalization<br>Auxiliaria durationalizationalizationalizationalizationalizationalizationalization<br>Auxiliaria durationalizationaliz                                                             |
| I     I                                                                                                    | Additionant in the control of the second second se                                                                                                    |
| I     I     I  I     I     I  I     I                                                                                                    | Addimense latiticonidasemendonalitys                                                                                                    |

### ตรวจสอบอีเมล **TU**

#### ตรวจสอบที่อยู่อีเมลได้ที่:

accounts.tu.ac.th หรือค้นหาคำว่า ตรวจสอบอีเมล TU ผ่าน Google

ตรวจสอบที่อยู่อีเมลได้เมื่อ: 3 วันทำการ หลังจากนักศึกษาขึ้นทะเบียนเป็นนักศึกษา ครบถ้วนแล้ว

หากพบปัญหาติดต่อ สทส. (งานเทคโนโลยีสารสนเทศฯของมหาวิทยาลัย) ผ่านช่องทาง Line Helpdesk ได้ที่ ict.tu.ac.th หัวข้อ ติดต่อเรา หรือสแกน QR Code ด้านล่างนี้

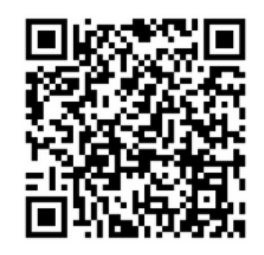

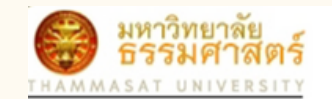

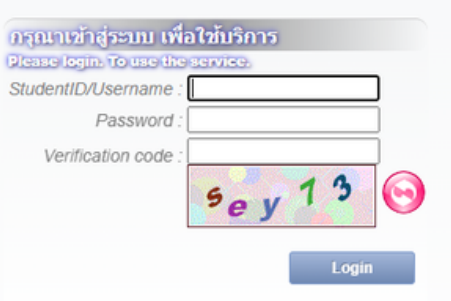

ลึมรหัสผ่าน / Forgot your Password

### ระยะเวลาในการขึ้นทะเบียนเป็นนักศึกษาใหม่

หากหลักฐานการขึ้นทะเบียนเป็นนักศึกษาไม่ถูกต้องครบถ้วน **ถือว่ายังไม่ขึ้นทะเบียนเป็น นักศึกษา** ขอให้นักศึกษาดำเนินการให้เสร็จสิ้นตามปฏิทินกิจกรรมนักศึกษาใหม่กำหนด เว้นแต่กรณีมีเหตุผลความจำเป็น ให้ยื่นคำร้องขอผ่อนผันการขึ้นทะเบียนได้ที่คณะต้น สังกัดภายใน 14 วันนับแต่วันเปิดภาคการศึกษา แต่ต้องไม่เกินภาคการศึกษาที่ 1 ของปี การศึกษาแรกที่เข้าศึกษา มิเช่นนั้นจะถูกเพิกถอนการขึ้นทะเบียนเป็นนักศึกษา

\*\*นักศึกษาต้องดำเนินการขึ้นทะเบียนเป็นนักศึกษาให้ครบถ้วนและถูกต้องทุกขั้นตอน มิฉะนั้นจะไม่มีสิทธิ์ลงทะเบียนเรียน\*\*

### ช่องทางการติดต่อสำนักงานทะเบียนนักศึกษา

- ศูนย์รังสิต ลำปางและพัทยา ติดต่ออีเมล register@reg.tu.ac.th
   ศูนย์ท่าพระจันทร์ ติดต่ออีเมล prachan@reg.tu.ac.th
- หรือ ตรวจสอบ Q&A ปัญหาที่พบบ่อยได้ที่หัวข้อ นักศึกษา -> นักศึกษาใหม่ปี 2567 -> คำถามเกี่ยวกับการขึ้นทะเบียนเป็นนักศึกษา มธ.